# 福井駅西口広場・自由通路のオンライン申請手続き手順

#### -1オンライン申請に添付するデータの準備-

- ・配布物のデータ(配布物がある場合は必須。写真データ可。)
- ・企画書のデータ(撮影などの企画書がある場合のみ。)
- ・計画書のデータ(工事や配置などの計画書がある場合のみ。)

## - 2 オンライン申請フォーム入力~送信・

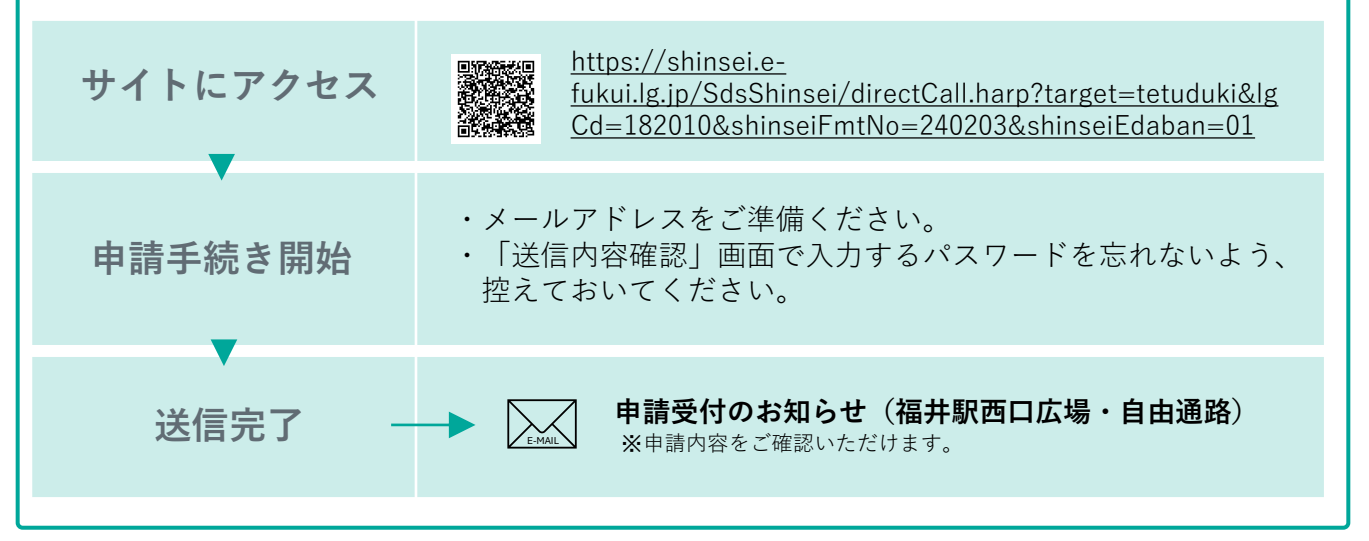

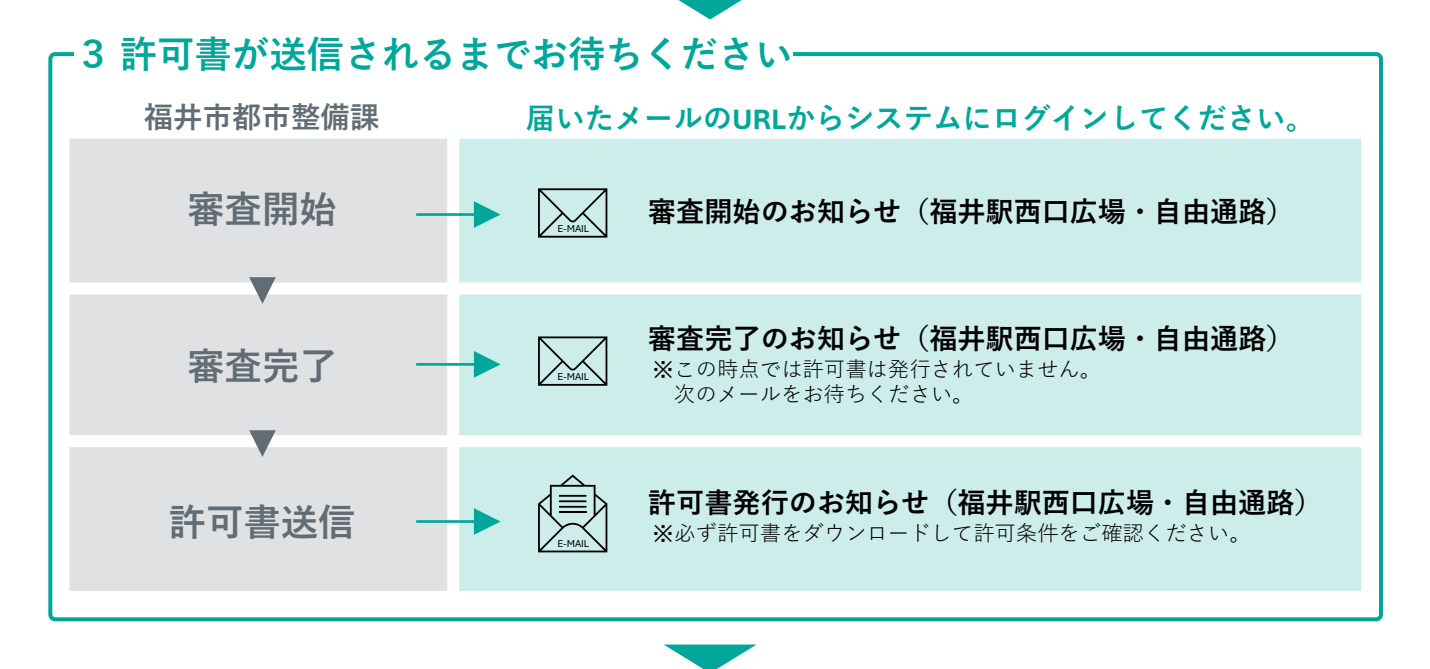

### ┎4 許可書のとおり、使用をお願いします-

- ・許可条件を遵守し、使用してください。
- ・使用当日は、いつでも許可書を提示できるようご準備ください。

#### 注意事項

- 西口広場・自由通路は道路交通法が適用されますので、必ず福井警察署に道路使用許可申請の 要否をご確認いただき、必要な手続きを行ってください。
- 自由通路を使用する際には、くるふ福井駅にも使用許可を得てください。
- 利用者同士の場所、時間の調整は行いませんので、譲り合ってご使用ください。